## BAB IV HASIL PENELITIAN DAN PEMBAHASAN

#### 4.1 Hasil Penelitian

Berdasarkan hasil identifikasi masalah, analisa kebutuhan perangkat lunak dan perancangan sistem, maka dihasilkan sebuah sistem seleksi penerimaan calon asisten laboratotium komputer dengan menerapkan metode *fuzzy* TOPSIS dengan alamat *hosting (website) "https://seleksiasistendj.000webhostapp.com"*.

#### 4.1.1 Implementasi Sistem Seleksi Penerimaan Asisten

Tahap implementasi sistem adalah hasil rancangan perangkat lunak menjadi sebuah program aplikasi. Pada tahap ini menjelaskan tentang *output* dari sistem seleksi pemilihan asisten laboratorium komputer beserta dengan fitur-fitur didalamnya. Sistem ini dapat dikases oleh 2 *user* yaitu admin dan mahasiswa.

Fitur-fitur yang terdapat di dalam sistem ini yaitu :

## 4.1.1.1 Halaman Utama Sistem

Sistem seleksi pemilihan asisten memiliki halaman utama, dimana terdapat 2 buah *user* sebagai pengguna seperti terlihat pada Gambar 4.1.

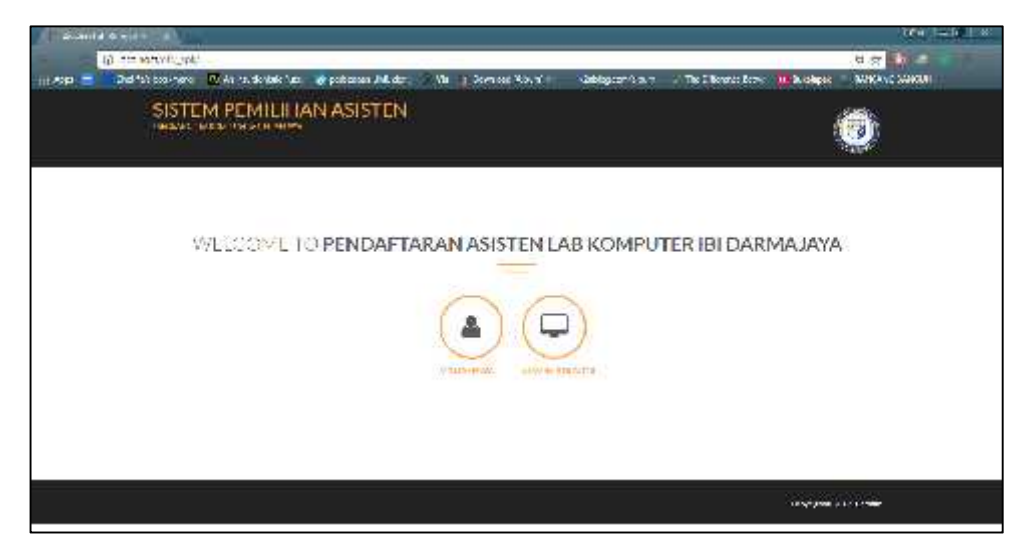

Gambar 4.1 Tampilan Halaman Utama Sistem.

#### 4.1.1.2 Halaman Mahasiswa

Pada halaman mahasiswa terdapat 2 (dua) buah fitur, yaitu fitur pendaftaran dan informasi. Fitur pendaftaran digunakan untuk melakukan pendaftaran calon asisten, sedangkan fitur informasi digunakan untuk melihat informasi seleksi berkas dan seleksi penerimaan asisten. *Interface* halaman mahasiswa dapat dilihat pada Gambar 4.2, Gambar 4.3, dan Gambar 4.4.

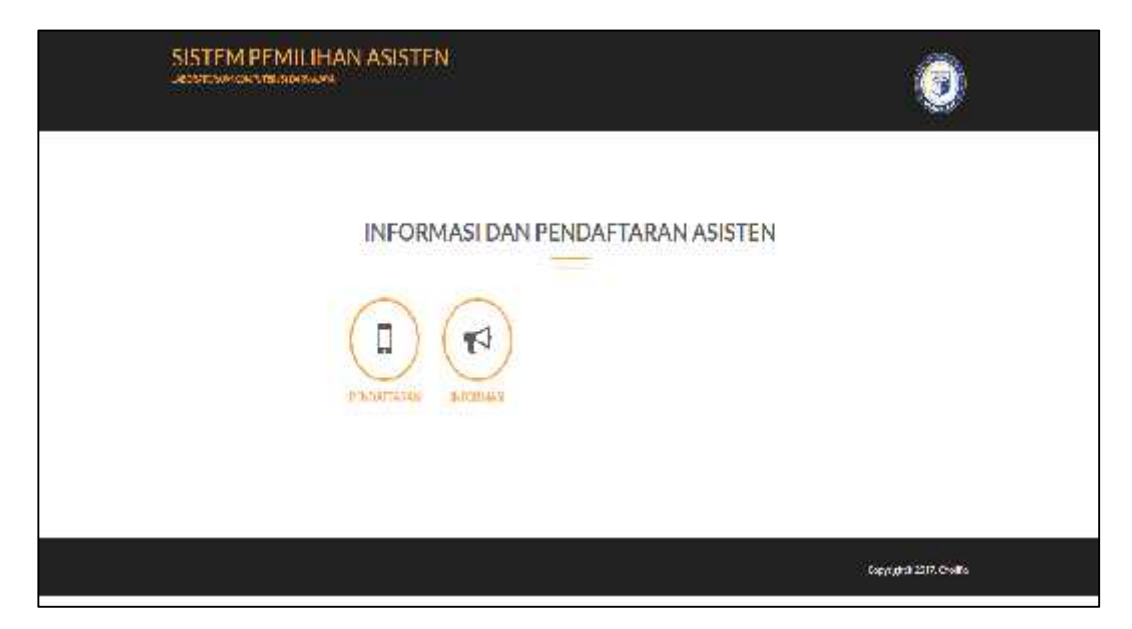

Gambar 4.2 Tampilan Halaman Pendaftaran Calon Asisten.

|                                      | 0 |
|--------------------------------------|---|
| Form Peerdalitaran Galon Azisten Lab |   |
| RW -                                 |   |
| (Non-                                |   |
| Sicur                                |   |
| Take Ministration (                  |   |
|                                      |   |
|                                      |   |
| No mydyraw.                          |   |
| 1046.4.5                             |   |
| 1 Toosco alt ich an das a            |   |

Gambar 4.3 Tampilan Halaman Form Pendaftaran.

|                                                    | natio cooperintiar i to                                    | daknya Dalam S                                                                                                    | eleksi Berkas                                                                                                    |                                                                                                    |  |  |
|----------------------------------------------------|------------------------------------------------------------|----------------------------------------------------------------------------------------------------|----------------------------------------------------------------------------------------------------|----------------------------------------------------------------------------------------------------|--|--|
| No.                                                | Harri                                                      | Natur                                                                                                    | Ketsmangare                                                                                                    |                                                                                                    |  |  |
| τ.                                                 | 41:                                                        | Fathal                                                                                                    | Aida brins caleits) berhandmichaart der gifte                                                                                                    | t se infinistria                                                                                                    |  |  |
| 2                                                  | P                                                          | street.                                                                                                    | Avda tonis sales il haritas dari bigar pengitu                                                                                                    | 5 Jan peljenarhtyn                                                                                                    |  |  |
| 4                                                  | 4                                                          | Nim                                                                                                    | Renda Institut perioda batchan dian dapat providing                                                                                                    | t teç ələriyitmə                                                                                                    |  |  |
| +                                                  | - 15 m                                                     | Paintia                                                                                                    | Anda lotto selekti herkas dari stgart teregilist                                                                                                    | del bertes dai ingut trenglist tei integration                                                                                                    |  |  |
| ε                                                  | 10) I                                                      | 3666                                                                                                    | And a losing second later has also shaped everything                                                                                                    | t teri indergi tenst                                                                                                    |  |  |
| +                                                  |                                                            | Fishen                                                                                                    | And a lotter sector of the last data strategiller                                                                                                    | ( teo julia gatesis                                                                                                    |  |  |
|                                                    |                                                            | a 14                                                                                                    | ality the state of a state of                                                                                                    |                                                                                                    |  |  |
| 8                                                  | F                                                          | Antonia                                                                                                    | AVAILABLE OF BEAL DEFINITION FRAME                                                                                                    | C too peijer Saltrije                                                                                                    |  |  |
| #                                                  | LIJHEAU<br>AND WAND LOUDS IN                               | Maana                                                                                                    | Anda dala dan keneral berkar kara dapat<br>Anda dala bakar keneral berkar kara dapat<br>Intern Shittin MENGROTT TER SELAND/TINYA P                                                                                                    | The Ningatan                                                                                                    |  |  |
| nro:1                                              | and I while Losson BE                                      | LECH DERIVAS SLA<br>enjadi ASLAB IB                                                                                                    | Anda dala dala sensi denta dei dala dala regio di Anda dala dala dala dala dala dala dala d                                                                                                    | The electron                                                                                                    |  |  |
| nforn<br>Ne                                        | Liseact                                                    | Angeles<br>Museus<br>LECHI DENKAS SLA<br>enjadi ASLAB IB<br>Isrea<br>artuer                                                                   | Avita talak semi dimita der saget veget<br>Avita talak bala semi diberkai kara itial e<br>IROM ONTER MENGROUTI TEL SELANANTIKON IN<br>IR Darmajaya<br>II Darmajaya<br>II Darmajaya                                                                                                    | The electron                                                                                                    |  |  |
| nforn<br>1                                         | IJJSHAJ<br>IJJSHAJ<br>MGI WAG LOLOG IB<br>nasi Diterima Me | enjadi ASLAB IB                                                                                                    | Avita tisis later area tarihi bir ispan regist<br>Avita tisis later area titisi n<br>HAVAN CHITIRI MENGRADUTI TES ISTANANTINA IV<br>I Darmajaya<br>103457<br>103900                                                                                                    | Tras elimitative<br>energialitation<br>Net TANGGAN, 2001<br>Networksin<br>Titlati Inter<br>Titlati Inter                                                                                                    |  |  |
| nforn<br>No<br>1<br>2                              | AND VALUE AND AND AND AND AND AND AND AND AND AND          | Anistan<br>Maana<br>LECHI DENHAS SILA<br>enjadi ASLAB IB<br>anta<br>artue<br>tue<br>tue                                                       | Avita titali laini arent arranti di larita dal magno<br>Avita titali laini laini dal mata dal mana di tata n<br>HOAN CATTAN ACING MONTO TITA DEL ANALYTINA PA<br>I Darmajaya<br>Pilini<br>0.3457<br>0.0958<br>0.4061                                                                                                    | The electronic and the electronic and the electroni |  |  |
| eforn<br>11=<br>2                                  | And Went Collors to                                        | Averatus<br>Maana<br>LDOI DORAS SEA<br>enjadi ASLAB IB<br>lana<br>artue<br>vee<br>tee                                                         | Avida facilit series dani da la cupa recepció<br>Avida facilit la la serie di dani da la cura ritical n<br>Il Darmajaya<br>Il Darmajaya<br>Nilia<br>0.3457<br>0.0260<br>0.4051.<br>0.0389                                                                                                    | Tres elimitative<br>energialitation<br>VALTANIGGAN, 2000<br>Faterengie<br>Titati Intol<br>Titati Intol<br>Titati Intol<br>Titati Intol<br>Titati Intol<br>Titati Intol<br>Titati Intol<br>Titati Intol                                                                                                    |  |  |
| nfort<br>nfort<br>na<br>2                          | And Went Collors to                                        | Averations<br>Maximum<br>EDGID DORIAGE Set A<br>enjadi ASLAB IB<br>lanta<br>sittan<br>vare<br>tha<br>sittan<br>vare<br>bidup                  | Avida facilit bita server anna da na cara ritado a<br>Avida facilit bita serve di berti a Garva ritado a<br>Il Darmajaya<br>Il Darmajaya<br>Niña<br>G3457<br>G04051<br>G04051<br>G04051<br>G04051                                                                                                    | The stirfultyse<br>enversition blick all<br>VINA TANKGEAN, 2000<br>Field enversion<br>TM in here<br>TM in here<br>TM in here<br>TM in here<br>TM in here<br>TM in here<br>TM in here<br>TM in here<br>TM in here                                                                                                    |  |  |
| 7<br>8<br>MFO:1<br>9<br>9<br>2<br>2<br>4<br>8<br>8 | And Weeks Collocate                                        | Averations<br>Massan<br>EDGID DONAGS Set A<br>enjadi ASLAB IB<br>laras<br>atrase<br>vare<br>tha<br>soluto<br>bidlo<br>bidlo<br>bidlo<br>bidlo | Avida facilit bila server anna dei cupar rengico<br>Avida facilit bila serve di deritari dare di tata in<br>Il Darmajaya<br>Il Darmajaya | Transierfahren<br>enemskilsanblikani<br>VINA TANKGEAN, 2000<br>Keterengin<br>Tilain Inteo<br>Tilain Inteo<br>Tilain Inteo<br>Tilain Inteo<br>Tilain Inteo<br>Lette<br>Lette                                                                                                    |  |  |

Gambar 4.4 Tampilan Halaman Informasi Seleksi.

#### 4.1.1.3 Halaman Admin

Halaman admin merupakan halaman pengelola dari sistem tersebut, yang dijalankan oleh administrator yang memiliki hak akses untuk mengelola sistem sebagaimana sistem tersebut difungsikan. Di dalam halaman sistem terdapat beberapa fitu yang berkaitan dengan seleksi pemilihan asisten diantaranya adalah :

## a. Halaman Login

Merupakan halaman yang digunakan untuk proses validasi dari fitur-fitur yang bisa diakses admin tersebut. Halaman *login* admin dapat dilihat pada Gambar 4.5.

|    | Login Humilionator                |
|----|-----------------------------------|
| Ma | sukkan username dan password Anda |
|    | Usernanse                         |
|    | Password                          |

Gambar 4.5 Tampilan Halaman Login Admin.

#### b. Halaman Utama Admin (Dashboard)

Setelah admin memasukkan *username* dan *password*, maka akan masuk ke halaman utama admin dimana didalamnya terdapat fitur yang dapat diakses antaranya pendaftar dan seleksi berkas, kriteria, penilaian, dan perhitungan (perengkingan). *Interface* halaman utama admin dapat dilihat pada Gambar 4.6.

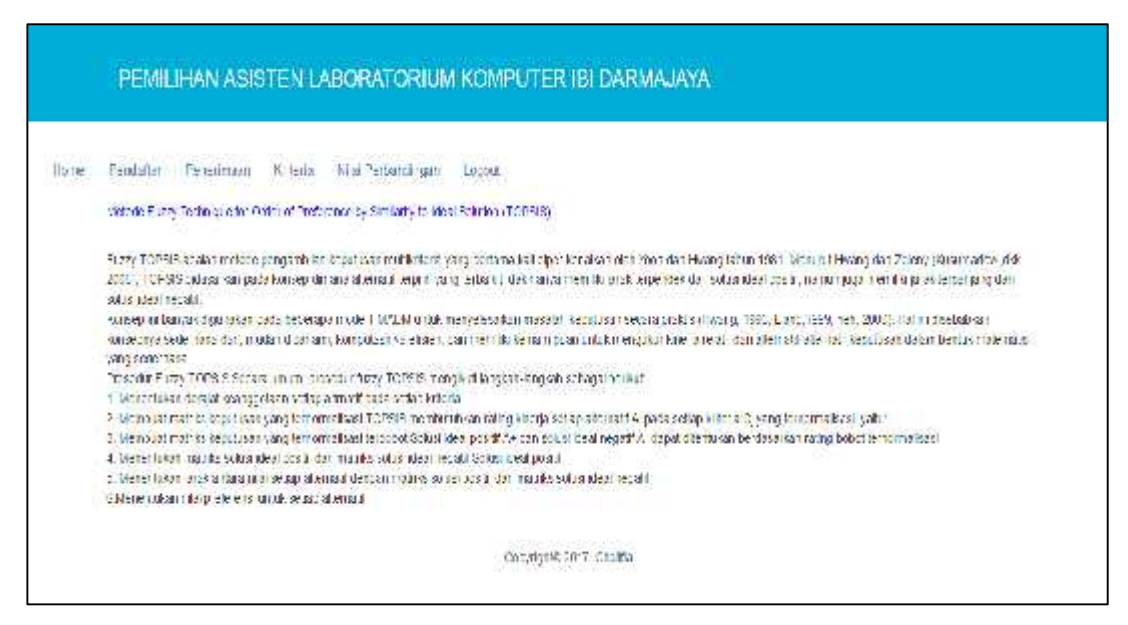

Gambar 4.6 Tampilan Halaman Utama Admin (Dashboard).

#### c. Halaman Menu Pendaftar dan Proses Seleksi

Menu pendaftar merupakan fitur yang berisikan data-data pendaftar calon asisten dan pada menu ini juga admin bisa langsung melakukan seleksi berkas dengan melihat transkip nilai yang telah di *upload* oleh pendaftar (mahasiswa), semester, IPK, dan nilai mata kuliah praktikum. Dalam proses seleksi berkas, berkas yang dianggap tidak memenuhi syarat (gugur) adalah dengan IPK kurang dari 3,00 atau berada di semester dibawah 3 atau diatas 8. Sistem secara otomatis akan mengirimkan informasi lolos/gugur seleksi berkas ke halaman informasi mahasiswa. *Interface* dari data pendaftar dan proses seleksi dapat dilihat pada Gambar 4.7.

| Denti | dia 1947 | eerroeerr oord | eets . Nos Packaratropic | T real IT |       |       |                                                                                                    |             |
|-------|----------|----------------|--------------------------|-----------|-------|-------|----------------------------------------------------------------------------------------------------|-------------|
| No    | 4914     | Nanta          | Januar-                  | Serer:    | 5 TON | Ns H: | Trans dip fillbå                                                                                                    | Azt 61      |
| il.   | ł        | Pather 1       | while been water         | ÷         | - XI  | -18   | ( rec                                                                                                    | leana: inai |
| 5.0   | (H       | 19:00          | And printing a           | 1 - R.    | 2010  | ×     | (art                                                                                                    | Telsa Toat  |
| ja.   | 9        | 411            | Teals information        | 5         | 0.99  | 17    | and                                                                                                    | Tenne Tank  |
| 10    | ŝ#       | 140.00         | - constation warm        | £11       | ιiβ)  | 52    | 100                                                                                                    | непта сан   |
|       | •        | 2027           | Stark incompasa          | -<br>-    | η.    | 35    | (THE                                                                                                    | Telan Tean  |
| 34    | 34<br>   | Think .        | Teols of contra          | - 43      | 6.2   | 65    | 1000                                                                                                    | lant at     |
| 4     | 6        | Amende         | spans information        | 10        | 1.01  | 671   | and the second second s | Frank Loope |

Gambar 4.7 Tampilan Halaman Pendaftar dan Seleksi Berkas.

#### d. Halaman Penerimaan

Merupakan menu yang berisi daftar pendaftar yang lolos dan gagal dalam seleksi berkas. Dari menu penerimaan ini informasi mengenai seleksi berkas akan dikirim ke halaman informasi mahasiswa. Dalam menu penerimaan terdapat fungsi *reset* data yang berguna untuk menghapus seluruh data seleksi berkas apabila sudah tidak digunakan, tujuannya adalah pada saat pemilihan asisten kembali tidak ada penumpukan data. *Interface* halaman penerimaaan dapat dilihat pada Gambar 4.8.

| E-MA   | - LANA | in the second second | (Min Entropic rest) - Found 1                                     |
|--------|--------|----------------------|-------------------------------------------------------------------|
| 10,000 | 37659  | 1541 517,14          | und prisonalder opher                                             |
| Read   | Data . |                      |                                                                   |
| No     | брт    | Kara                 | Keleongan                                                         |
| 18     | 1      | Setter               | fanber kiel seiska terdas der obgederergisch kei sebegange        |
| 25     | 12     | lyse                 | Canba Shar selekta Secilea Star ribgad mengikun bel-ebaga nya     |
| 8      | 33     | Sec.                 | Sinded, bis son the tradesister depending of the son king of yo   |
| ¥7.    | 50     | Publik               | Anda interschield bertras das dapat monglikult es trebaij mys     |
| 8      | 56     | Today                | Anda isles scieled beniation dapativising kiel les selan(arty-a   |
| č      | 6      | TI daus              | Andar tilos selektel benkes dari dapatur en pikul des selanjus ya |
| 38     | 39     | Veranda              | (kuda blos seleka berikas dan dapat mengikula esisekanju) ya      |

Gambar 4.8 Halaman Penerimaan Seleksi Berkas.

## e. Halaman Menu Kriteria

Menu kriteria merupkan fitur yang berisi informasi kriteria yang digunakan dalam penilaian seleksi pemilihan asisten. Dalam menu data kriteria terdapat fitur untuk menambah, mengedit, dan menghapus kriteria. *Interface* fitur yang terdapat pada menu data kriteria dapat dilihat pada Gambar 4.9, Gambar 4.10, Gambar 4.11 dan Gambar 4.12.

|   | C-minfin | Peneticiano, Kitteria MatPelicantiligan II aguir |             |             |         |
|---|----------|--------------------------------------------------|-------------|-------------|---------|
| I | атсали   | 264                                              |             |             |         |
|   | NF       | Katha Amerika                                    | table ament | Antering to | 6/367   |
|   | (4)      | setsele                                          | 2           | 2+1+0       |         |
|   | 2        | 19.                                              | £           | BATATE .    |         |
|   | a.       | New York Rehabit Planking -                      | 120<br>120  | 527674      | -       |
|   |          | A. 1491 M.                                       | 14          | carate      |         |
|   |          | The: -(1,1,2,4)-4)-d                             | \$3         | 2+t+fl      |         |
|   | 6        | 12 Amilion                                       |             | hereite     | (C) (C) |

Gambar 4.9 Tampilan Data Kriteria Seleksi Pemilihan Asisten.

|      | PEMIL                       | IHAN ASIS       | STEN L   | ABORATORIUN        | I KOMPUTER IBI DARMAJAYA   |
|------|-----------------------------|-----------------|----------|--------------------|----------------------------|
| Home | Peridefter<br>Nama Kriteria | Penerimaan<br>a | Kriteria | Nilai Perbandingan | Logout                     |
|      | Nilai Kriteria              | ()              |          |                    |                            |
|      | Keterangan<br>Lambah Ua     | •               |          |                    |                            |
|      |                             |                 |          |                    | Cepyrighter 2017, Unotifia |

Gambar 4.10 Tampilan Tambah Data Kriteria.

| 104120-CC | Marco Martine Contractor States | A REAL PROPERTY. |                         | #2007.41 |
|-----------|---------------------------------|------------------|-------------------------|----------|
| Home      | Cencaran Cenemanaan             | Amena            | (Millar) i rendendangan | Logod    |
|           | Nama Kriteria                   |                  |                         |          |
|           | semester                        |                  |                         |          |
|           | Nilai                           |                  |                         |          |
|           | 0.1                             |                  |                         |          |
|           | Keterangan                      |                  |                         |          |
|           | bencht                          |                  |                         |          |

Gambar 4.11 Tampilan Halaman Edit Data Kriteria.

| ATC                 | ixta<br>OK Canud | S C The Difference Buses N But | ulapux RANCANG BANGUN |
|---------------------|------------------|--------------------------------|-----------------------|
| Perbandingan Logout |                  |                                |                       |
| teria               | Nilai Kriteria   | Keterangan                     | Action                |
|                     | 0.1              | benett                         | - E                   |
|                     | <b>C</b> .1      | benefit                        |                       |
|                     | Q T              | beneðt                         | C                     |
|                     | (1 <b>6</b> 32)  | beneht                         |                       |
|                     | 0.3              | benefit                        |                       |
|                     | ) <b>0</b> (3)   | benefit                        | - 1                   |

Gambar 4.12 Tampilan Hapus Kriteria.

#### f. Halaman Penilaian

Menu penilaian merupakan fitur yang digunakan untuk mengelola data nilai apabila calon yang telah lolos seleksi berkas, pun sudah mengikuti seluruh tes (tertulis, kompetensi, dan wawancara). Koordinator laboratorium bersama Laboran melakukan perkapan nilai tes seluruh calon berdasarkan kriteria yang telah ditetapkan dan mengolah data penilaian tersebut untuk diimplementasikan kedalam sistem perhitungan, dimana seluruh data nilai calon yang telah diakumulasi tersebut disimpan kedalam *database* terlebih dahulu. *Interface* menu penilaian dapat dilihat pada Gambar 4.13.

| ric : | Pendatar Penermean Kriteria Nilai Perbandingan Lecout |          |
|-------|-------------------------------------------------------|----------|
|       | Numu Culturi Ax yolen LABi                            |          |
|       | Antera                                                | -101010  |
|       | act color                                             | <u> </u> |
|       | 18                                                    | 1 *      |
|       | Salar Shaha ku hata Pilaki kuca                       | 1 10     |
|       | The Tartule                                           | 1. 30    |
|       | do Kompotonsk                                         |          |
|       | califying and an                                      | L        |

Gambar 4.13 Tampilan Penilaian Calon Asisten.

#### g. Halaman Perhitungan dan Hasil Perengkingan

Menu perhitungan dan hasil perengkingan berada pada satu dengan menu perhitungan. Data nilai seluruh calon asisten yang telah diolah dan disimpan dalam *database*, selanjutnya dilakukan perhitungan sekaligus perengkingan dengan menggunakan metode *fuzzy* TOPSIS. Dengan mengklik *button* hasil maka hasil perhitungan dan rangking calon asisten akan muncul dan sekaligus secara otomatis dibererikan keterangan lolos/tidak lolos seleksi sesuai dengan kebutuhan berdasarkan rangking teratas dan aliran informasi hasil seleksi secara otomatis dikirim ke halaman informasi menu mahasiswa. *Interface* perhitungan dan hasil perengkingan dapat dilihat pada Gambar 4.14.

| 17                                                                                |                                                   |      |                |
|-----------------------------------------------------------------------------------|---------------------------------------------------|------|----------------|
| Ne                                                                                | Alternatir                                        | Nama | Cristica.      |
| tatnj Kreja 7                                                                     | manufacture (                                     |      |                |
| No                                                                                | Attemeter                                         | hana | <b>Kritera</b> |
| turing blood the                                                                  | increase (V                                       |      |                |
| No                                                                                | Attemate                                          | Nama | Srberta .      |
| Ksteria                                                                           | iman                                              |      |                |
| Schul muit yw<br>Kistaria<br>Schul Muit My                                        | enan)<br>en (25)                                  |      |                |
| School (Head) year<br>Wistoria<br>School (Head) Serg<br>Wietoria                  | entan)<br>entr(20)                                |      |                |
| Kétaria<br>Kétaria<br>Sekisikatian<br>Kétaria                                     | ema)<br>em(4)                                     |      |                |
| Scient and you<br>Retarks<br>Scient And Long<br>Materials<br>Also                 | eman<br>em (4)<br>)<br>Atemast                    | Name | 84             |
| School on all you<br>Kotaris<br>School School School<br>School School (1)<br>Also | 800.40)<br>907 (Jug<br>1<br>1<br>1<br>1<br>1<br>1 | Mang | <b>D</b> *     |

Gambar 4.14 Tampilan Hasil Perhitungan Metode Fuzzy TOPSIS..

#### 4.1.2 Pengujian Sistem

Sistem yang dibangun telah sesuai dengan spesifikasi kebutuhan dalam analisis dan perancangan, sehingga proses yang terjadi pun sesuai dengan prosedur yang ditentukan oleh pembuat sistem. Namun demikian, perlu adanya pengujian sistem guna mengetahui aliran data pada sistem yang dibangun dapat berjalan sesuai kebutuhan tanpa terjadinya *error* di dalam sistem tersebut.

Dalam sistem seleksi pemilihan calon asisten melibatkan 2 pengguna, yaitu mahasiswa (pelamar) dan admin selaku pengelola sistem. *Button* mahasiswa digunakan untuk calon asisten yang hendak mengajukan lamaran dan *button* administrator untuk pengelola sistem.

Adapun pengujian-pengujian yang dilakukan adalah sebagai berikut :

#### 4.1.2.1 Uji Isi Form Pendaftaran

Form pendaftaran disediakan oleh pengelola sistem untuk mempermudah calon asisten yang hendak melamar menjadi asisten. Di dalam form ini calon pelamar

wajib mengisi setiap *field* dan wajib melampirkan transkip nilai dengan format .pdf . Berikut pada Gambar 4.15 contoh uji coba pada *form* pendaftaran.

| 1204567                |    |
|------------------------|----|
| vointa                 |    |
| Moans                  |    |
| uta)                   |    |
| Teknik Informatika     |    |
| iemester               |    |
| it                     |    |
| anie I                 |    |
| chana@yahoo.co/d       |    |
| in leadphane           | _  |
| 08765789               |    |
| ranskiz fillal         |    |
| Choose File Transkippd | f. |

Gambar 4.15 Uji Isi Form Pendaftaran.

Apabila *field* sudah diisi semua maka ketika tombol daftar diklik, data yang diisi dalam *form* pendaftaran akan tersimpan di dalam database dan pendaftar akan kembali ke halaman utama. Sedangkan apabila ada salah 1 *field* tidak diisi maka ketika pelamar mengklik tombol daftar, sistem secara otomatis akan memberikan pesan untuk mengisi *field* yang kosong seperti terlihat pada Gambar 4.16.

| F3                |                   |       |
|-------------------|-------------------|-------|
| 1226567           |                   |       |
| 10.710            |                   |       |
| Maria             |                   |       |
| a sven            |                   |       |
| Texals hive marks | ,                 | e0    |
|                   |                   |       |
| 1                 | 3                 |       |
| Tuel I            |                   | ć.,,  |
|                   | Please till out : | the h |
| la liendatione    |                   | _     |
| 1245              |                   |       |
| - water           |                   |       |
| Groose Tie Tiur   | dated             |       |

Gambar 4.16 Notifikasi Otomatis Field Wajib Diisi.

#### 4.1.2.2 Uji Menu Login

Menu *login* merupakan menu validasi yang digunakan oleh admin yang mengelola sistem. Di dalam menu *login* admin wajib mengisi *username* dan *password*. Jika *username* dan *password* yang dimasukkan benar maka admin bisa mengakses fitur-fitur yang ada di dalam sistem seperti terlihat pada Gambar 4.17.

| Ma               | sukkan username dan p                | assword Anda |
|------------------|--------------------------------------|--------------|
|                  | saya                                 |              |
|                  |                                      |              |
|                  |                                      |              |
| ) PEMILIHAN ABIS | TEN LABORATORIUM KOMPUTER IBI DARMA  | JANA,        |
| PEMILIHAN ABI    | ITEN LABORATORIUM KOMPUTER IBI DARMA | JANA,        |

Gambar 4.17 Admin Sukses Login.

Apabila admin salah dalam memasukkan salah *username* atau *password*, maka sistem akan memberikan pesan otomatis seperti terlihat pada Gambar 4.18.

| ( Ind I make part | White and                     |             |
|-------------------|-------------------------------|-------------|
| a creation        |                               | ок          |
| 1                 | Login Administ                | rator       |
|                   |                               |             |
| ) PV              | lasukkan usemame dan pas      | seword Anda |
| . IV              | laaukkan usemame dan pas      | seword Anda |
| . IV              | laaukkan usemame dan pas<br>a | seword Anda |

Gambar 4.18 Admin Gagal Melakukan Login.

#### 4.1.2.3 Uji Menu Pendaftar

Data pendaftar merupakan fitur yang dikelola oleh admin. Jadi semua data pelamar yang sudah mendaftar/mengisi *form* akan tersimpan dalam *database* altenatif dan ditampilkan di menu ini. Tugas admin pada bagian menu ini adalah mengecek seluruh pendaftar, terutama mengecek transkip nilai untuk memastikan IPK dan semester pelamar. Dalam menu ini admin sekaligus melakukan seleksi berkas yaitu apabila pelamar memiliki IPK kurang dari 3 atau berada pada semester dibawah 3/diatas 8 maka pelamar tersebut tidak lolos seleksi berkas. Uji coba pada menu ini dapat dilihat pada Gambar 4.19, Gambar 4.20, dan Gambar 4.21.

|      | 010 | ultar lucence | Editoria          | m Turi 🛛 🕘 parkatsaan (A | the mil   | a mematikkeni i k       | hengineratur1         | n Silinen kun 🖉 🖬 | nega waxaa waxaa |  |
|------|-----|---------------|-------------------|--------------------------|-----------|-------------------------|-----------------------|-------------------|------------------|--|
|      | PE  | MILIHAN       | ASISTEN           | LABORATORI               | UM KOMF   | UTER IBI DARM           | AJAYA                 |                   |                  |  |
|      |     |               | entente de la com | and the second second    |           |                         |                       |                   |                  |  |
| 1116 | (en | ana yene      | me sa             | me Milai Perbende        | per Lagos |                         |                       |                   |                  |  |
|      | No  | NPM           | Bama              | Januar                   | Semaster  | Email                   | No Hp                 | Thanskip Nitar    | Action           |  |
|      | 3   | 50            | Fattar            | terre information        |           | - 1                     | (株)                   | (Look)            | Series Steel     |  |
|      | ×.  | 6             | even.             | Sena intercella          | 3         | yaya.                   | 4                     | 122               | Terres Take      |  |
|      | 3   | 8             | 1910              | Seek Montaba             |           | 10                      | 67                    | 100               | Normal / Stock   |  |
|      | ÷.  | 40            | Parent            | Teres internation        | 10        | 11                      | 38. <sup>1</sup>      | 100               | Second Lines     |  |
|      | 1   | 1             | 7010              | Texcil Information       | 3         | v                       | 76                    | (12)              | fariene These    |  |
|      |     | (4)           | Kedaan.           | Seed Promatica           | - ik      | . 91                    | 388                   | 0000              | Surrei (1940)    |  |
|      | Ť   | P             | Avarda            | Send Montalia            | 1         |                         | 678                   | 1000              | lease lines      |  |
|      | 40  | 1220000127    | 01000             | Trink showalka           |           | the start for an income | and the second second | 10000             | grounds prototo  |  |

Gambar 4.19 Pendaftar Calon Asisten.

| Indian income | Shihaman fut 🖉 sets | riner 184, den 🛛 Wie 🔒 Dieseraal (184, and 1 | dralagmenidae Helds | Nersona Barbari i 🧰 Bada | next BUILDING BUILDING |
|---------------|---------------------|----------------------------------------------|---------------------|--------------------------|------------------------|
|               |                     | TRANSKRIP SEMES                              | STARA               |                          |                        |
|               | 032050              | 000000000                                    |                     |                          |                        |
|               | NPN                 | 1311010059                                   |                     |                          |                        |
|               | Nama                | Annual Faman Ale                             |                     |                          |                        |
|               | 10/1681             | Lessa Promisina pr                           |                     |                          |                        |
|               | Kode MK             | Nama MK                                      | 585                 | Huruf Matu               |                        |
|               | 181200201           | Agama                                        | 2                   | - A -                    |                        |
|               | TH1000202           | Bahasa Indonesia                             | 3                   | - A                      |                        |
|               | 182000283           | Bahasa Jaggris 1                             | 1                   | A. C.                    |                        |
|               | 183800204           | Bahana Inggris 2                             | 2                   | A                        |                        |
|               | 283000209           | Ketukapan Perposal                           | 2                   | Α.                       |                        |
|               | 181007215           | Matodalogi Penelitian                        | 2                   | 2                        |                        |
|               | 101000214           | PADORELIA                                    | -2                  | - A                      |                        |
|               | XXII112281          | Siset Operaal                                | 2                   | - A.                     |                        |
|               | 8881110-011         | Textrousabian dan Terencenaen                | Tiania 4            | . K.                     |                        |
|               | NUB110446           | Statistike                                   | - 4                 | e                        |                        |
|               | 019090215           | Interaks) Manuria dan Romputa                | 11: 2               | - A -                    |                        |
|               | #19055401           | Tatis Data                                   | . 4                 | - C                      |                        |
|               | 017055406           | Penrogramon Well                             | 6                   | - 1k                     |                        |
|               | 014000110           | Simage Slates Informati                      | 4                   |                          |                        |

Gambar 4.20 Transkip Nilai.

Setalah dilakukan pengecekan data pendaftar, admin akan melakukan seleksi berkas sesuai dengan ketentuan. Dengan mengklik tombol terima/tolak maka hasil dari proses tersebut akan tersimpan dalam *database* info\_selber. Kemudian informasi pendaftar yang lolos/gagal seleksi berkas akan masuk ke halaman informasi mahasiswa dan juga ke halaman penerimaan di admin seperti terlihat pada Gambar 4.21, dan Gambar 4.22.

| No | NPM | Nama   | Jurusan            | Semester | Email | No Hp | Transkip Nilal | Action    |
|----|-----|--------|--------------------|----------|-------|-------|----------------|-----------|
| 1  | 1   | Farhen | Teknik Informatika | ŧ        | ş     | 2     | LINE           | Terma To  |
| 2  | 2   | irvan  | Teknik informatika | 6        | yaya  | 45    | Linat          | Ter ma To |

Gambar 4.21 Seleksi Berkas.

| Reser | Date |         |                                                               |
|-------|------|---------|---------------------------------------------------------------|
| No    | Npm  | Nama    | Keterangan                                                    |
| 1     | (E)  | Faittan | Anda Iblee seleksi berkas dan dapat mengikut; tee selanjutnya |
| 2     | 2    | Irvan   | Anda lalos soleksi berkas dan dapat mengikuti tes selanjutnya |
| 3     | 3    | Ning    | Anda lotos seleksi bedica dan dapat mengikuti tes selanjutnya |
| 4     | 4    | Paksia  | Anda lalas saleksi borkas dan dapat meng kuti tes selanjutnya |
| 5     | 5    | Teday   | Anda loios selekši bedica dan dapat mengikuti tes selahutnyo  |
| ٥     | 0    | Firdaus | Anda lolos seleksi berkas dan dapat meng kuti tes selanjutnya |
| 7     | 7    | Ananda  | Anda loios seleksi berkas dan dapat mengikut tes selanjutnya  |

Gambar 4.22 Daftar Hasil Seleksi Berkas.

# 4.1.2.4 Uji Menu Kriteria

Menu data kriteria merupakan kriteria yang digunakan sebagai acuan dalam penilaian seleksi asisten. Dalam menu ini terdapat beebrapa fitur diantaranya fitur tambah kriteria, edit kriteria, dan hapus kriteria. Dalam menu ini juga ditampilkan secara rinci jenis kriterianya, bobotnya dan nama kriteria itu sendiri. Uji coba pada menu kritria dapat dilihat pada Gambar 4.23, Gambar 4.24, dan Gambar 4.25.

| PEMILIHAN ASISTEN LABORATORIUM         | 80 | Nama Kriteria          | Nia Kitela | Katarungan | Action   |
|----------------------------------------|----|------------------------|------------|------------|----------|
|                                        | 12 | wrene                  | 10         | seat       |          |
| a Pendater Penannan Kitana MarPetaning | 2  | ĸ                      | 81         | sent       |          |
| Nama Koteria                           | 1  | Nal Maa Kutan Praktium | 83         | seat       |          |
| Reviseding                             |    | The Service            |            | int.       |          |
| Via Kriera                             | 8  |                        |            |            |          |
| 08                                     | 1  | Tes Corporaes          | 83         | iest       | 1        |
| leterangen Beruft +                    | ŧ  | Ter Herarcan           | 41         | Seat       |          |
| Termet Data                            | 1  | Nonacing .             | 13         | set        |          |
| HEE SA                                 | 1  | litriating             | 13         | Jest       | <b>a</b> |

Gambar 4.23 Tambah Kriteria.

| PEMILIHAN ASISTEN LAB     | No | Nema Kriteria                 | Nilai Kriterta | Keterangan | Action |
|---------------------------|----|-------------------------------|----------------|------------|--------|
|                           | 40 | semester                      | 0.1            | benefit    |        |
| Fandatal Penemisan Krista | 1  | IPK                           | - \$1          | benefit:   |        |
| ame Althela               | 1  | Nitel Vieta Kulleri Prol/dkum | -0.1           | berett     |        |
| Mirrauting                | 4  | Tes Tertulos                  | 0.0            | benefit    | -      |
| 21<br>Abragat             | 1  | Tes Kompeteral                | 0.3            | beruft     |        |
| Sanati                    | 6  | Tes Wavencare                 | -0.1           | benatt     |        |
| Lipchole Chelle           | Ť. | Meesaating                    | 21             | benefit    |        |

Gambar 4.24 Edit Kriteria.

|          |                              |          |                                  | [///s]]        | <u>.</u> 3 |
|----------|------------------------------|----------|----------------------------------|----------------|------------|
| 🎖 petede | lotalhost says:              |          | 🗙 🛃 The Ofference Detaes 🛚 🥫 Dul | RANCANG BANGUN | X I        |
| 'iteria  | 7-skri, rept me op specifisk | CK Lanel | Keterangan<br>benefit            | Action         |            |
|          |                              | 0.1      | benefit                          |                |            |
|          |                              | 0.1      | benefit                          | - 4            |            |

Gambar 4.25 Hapus Kriteria.

#### 4.1.2.5 Uji Implementasi Metode Fuzzy TOPSIS Dalam Sistem

Berdasarkan data sampel calon asisten yang telah diambil dari penelitian, akan dilakukan uji coba dalam perhitungan menggunakan metode *fuzzy* TOPSIS di dalam sistem ini dengan menggunakan data rating kecocokan setiap alternatif pada setiap kriteria pada Tabel 3.11 dan mencocokan hasil perhitungan dalam sistem sesuai atau tidak dengan perhitungan secara manual. Proses implementasi metode

*fuzzy* TOPSIS dalam sistem ini dapat dilihat pada Gambar 4.26, Tabel 4.1, Tabel 4.2, Tabel 4.3, Tabel 4.4, Tabel 4.5, Tabel 4.6, Tabel 4.7 dan Tabel 4.8.

| rome Pendalter I        | Peneriineen Krit | eria Nital Perbandingan | Legout                                  |
|-------------------------|------------------|-------------------------|-----------------------------------------|
| Nama Calon Asisten      | LAB              | Farran •                |                                         |
| Kreteria                |                  |                         | Penilaian                               |
| samaslar                |                  |                         | Eak +                                   |
| IPK                     |                  |                         | Eaik 7                                  |
| Nilai Mata Kuliab Prakt | skum             |                         | Sangat Baik 7                           |
| les letals              |                  |                         | Sangat Haik 🛪                           |
| les Kompetensi          |                  |                         | Kurang 7                                |
| Tes Wawancara           |                  |                         | Sangat Balk 7                           |
| Simpan Hasii            |                  |                         | Sengol Beik<br>Baik<br>Cultup<br>Kurang |
|                         |                  | Copyright© 2            | 017. Chulina                            |

Gambar 4.26 Penilaian Alternatif.

|    |            |         |          |      |                                   | Kriteria        |                   |                  |
|----|------------|---------|----------|------|-----------------------------------|-----------------|-------------------|------------------|
| No | Alternatif | Nama    | semester | IPK  | Nilai Mata<br>Kuliah<br>Praktikum | Tes<br>Tertulis | Tes<br>Kompetensi | Tes<br>Wawancara |
|    |            |         | C1       | C2   | C3                                | C4              | C5                | C6               |
| 1  | A1         | Farhan  | 0.5      | 0.5  | 0.75                              | 0.5             | 0                 | 0.75             |
| 2  | A2         | Irvan   | 0.5      | 0.5  | 0.5                               | 0               | 0                 | 0.25             |
| 3  | A3         | Nina    | 0.5      | 0.5  | 0.5                               | 0.75            | 0                 | 0.5              |
| 4  | A4         | Paksia  | 0.5      | 0.5  | 0.75                              | 0               | 0                 | 0.5              |
| 5  | A5         | Teddy   | 0.25     | 0.5  | 0.75                              | 0.75            | 0.5               | 0.75             |
| 6  | A6         | Firdaus | 0.25     | 0.75 | 0.75                              | 0.75            | 0.5               | 0.75             |
| 7  | A7         | Ananda  | 0.25     | 0.5  | 0.75                              | 0.75            | 0.5               | 0.75             |

Tabel 4.1 Matriks Konversi Bilangan Fuzzy (X).

|    | Alternatif | Nama    | Kriteria     |        |                                   |                 |                       |                      |  |
|----|------------|---------|--------------|--------|-----------------------------------|-----------------|-----------------------|----------------------|--|
| No |            |         | Semeste<br>r | IPK    | Nilai Mata<br>Kuliah<br>Praktikum | Tes<br>Tertulis | Tes<br>Komp<br>etensi | Tes<br>Wawanc<br>ara |  |
|    |            |         | C1           | C2     | C3                                | C4              | C5                    | C6                   |  |
| 1  | A1         | Farhan  | 0.4588       | 0.3482 | 0.4121                            | 0.3162          | 0                     | 0.4472               |  |
| 2  | A2         | Irvan   | 0.4588       | 0.3482 | 0.2747                            | 0               | 0                     | 0.1491               |  |
| 3  | A3         | Nina    | 0.4588       | 0.3482 | 0.2747                            | 0.4743          | 0                     | 0.2981               |  |
| 4  | A4         | Paksia  | 0.4588       | 0.3482 | 0.4121                            | 0               | 0                     | 0.2981               |  |
| 5  | A5         | Teddy   | 0.2294       | 0.3482 | 0.4121                            | 0.4743          | 0.5774                | 0.4472               |  |
| 6  | A6         | Firdaus | 0.2294       | 0.5222 | 0.4121                            | 0.4743          | 0.5774                | 0.4472               |  |
| 7  | A7         | Ananda  | 0.2294       | 0.3482 | 0.4121                            | 0.4743          | 0.5774                | 0.4472               |  |

Tabel 4.2 Matriks Ternormalisasi (R).

Tabel 4.3 Matriks Normalisasi Terbobot (Y).

|    | Alternatif | Nama    | Kriteria |        |                                   |                 |                   |                  |  |
|----|------------|---------|----------|--------|-----------------------------------|-----------------|-------------------|------------------|--|
| No |            |         | semester | IPK    | Nilai Mata<br>Kuliah<br>Praktikum | Tes<br>Tertulis | Tes<br>Kompetensi | Tes<br>Wawancara |  |
|    |            |         | C1       | C2     | C3                                | C4              | C5                | C6               |  |
| 1  | A1         | Farhan  | 0.0459   | 0.0348 | 0.0412                            | 0.0948          | 0                 | 0.0447           |  |
| 2  | A2         | Irvan   | 0.0459   | 0.0348 | 0.0275                            | 0               | 0                 | 0.0149           |  |
| 3  | A3         | Nina    | 0.0459   | 0.0348 | 0.0275                            | 0.1422          | 0                 | 0.0298           |  |
| 4  | A4         | Paksia  | 0.0459   | 0.0348 | 0.0412                            | 0               | 0                 | 0.0298           |  |
| 5  | A5         | Teddy   | 0.0229   | 0.0348 | 0.0412                            | 0.1422          | 0.1731            | 0.0447           |  |
| 6  | A6         | Firdaus | 0.0229   | 0.0522 | 0.0412                            | 0.1422          | 0.1731            | 0.0447           |  |
| 7  | A7         | Ananda  | 0.0229   | 0.0348 | 0.0412                            | 0.1422          | 0.1731            | 0.0447           |  |

Tabel 4.4 Solusi Ideal Positif  $(Y^+)$ .

| Kriteria |        |                                   |                 |                   |                  |  |  |
|----------|--------|-----------------------------------|-----------------|-------------------|------------------|--|--|
| Semester | ІРК    | Nilai Mata<br>Kuliah<br>Praktikum | Tes<br>Tertulis | Tes<br>Kompetensi | Tes<br>Wawancara |  |  |
| y1+      | y2+    | y3+                               | y4+             | y5+               | y6+              |  |  |
| 0.0459   | 0.0522 | 0.0412                            | 0.1422          | 0.1731            | 0.0447           |  |  |

| Kriteria |        |                                   |                 |                   |               |  |  |
|----------|--------|-----------------------------------|-----------------|-------------------|---------------|--|--|
| semester | IPK    | Nilai Mata<br>Kuliah<br>Praktikum | Tes<br>Tertulis | Tes<br>Kompetensi | Tes Wawancara |  |  |
| y1-      | y2-    | у3-                               | y4-             | y5-               | уб-           |  |  |
| 0.0229   | 0.0348 | 0.0275                            | 0               | 0                 | 0.0149        |  |  |

Tabel 4.5 Solusi Ideal Negatif (Y<sup>-</sup>).

# Tabel 4.6 Jarak Ideal Positif (D<sup>+</sup>).

| No | Alternatif | Nama    | D+     |
|----|------------|---------|--------|
| 1  | A1         | Farhan  | 0.1803 |
| 2  | A2         | Irvan   | 0.2271 |
| 3  | A3         | Nina    | 0.1751 |
| 4  | A4         | Paksia  | 0.2252 |
| 5  | A5         | Teddy   | 0.0288 |
| 6  | A6         | Firdaus | 0.023  |
| 7  | A7         | Ananda  | 0.0288 |

Tabel 4.7 Jarak Ideal Negatif(D<sup>-</sup>).

| No | Alternatif | Nama    | D-     |
|----|------------|---------|--------|
| 1  | A1         | Farhan  | 0.1029 |
| 2  | A2         | Irvan   | 0.023  |
| 3  | A3         | Nina    | 0.1448 |
| 4  | A4         | Paksia  | 0.0306 |
| 5  | A5         | Teddy   | 0.2264 |
| 6  | A6         | Firdaus | 0.2271 |
| 7  | A7         | Ananda  | 0.2264 |

Tabel 4.8 Preferensi Alternatif (V).

| No | Alternatif | Nama    | Vi     | Keterangan  |
|----|------------|---------|--------|-------------|
| 1  | A1         | Farhan  | 0,2457 | Tidak Lolos |
| 2  | A2         | Irvan   | 0,0102 | Tidak Lolos |
| 3  | A3         | Nina    | 0,4061 | Tidak Lolos |
| 4  | A4         | Paksia  | 0,0182 | Tidak Lolos |
| 5  | A5         | Teddy   | 0,984  | Lolos       |
| 6  | A6         | Firdaus | 0,9898 | Lolos       |
| 7  | A7         | Ananda  | 0,984  | Lolos       |

#### 4.2 Pembahasan

Berdasarkan hasil perhitungan menggunakan metode *fuzzy* TOPSIS di dalam sistem, menunjukkan bahwa alternatif yang lolos seleksi adalah sebanyak 3 orang, yaitu Firdaus, Teddy dan Ananda yang berada pada rangking teratas. Ketiga kandidat tersebut lolos karena disesuaikan dengan kebutuhan/kuota yang telah disediakan untuk menjadi asisten pada Program Studi Teknik Informatika dan ketiga kandidat berada pada rangking teratas. Penilaian dengan menggunakan sistem yang dinamis menunjukkan hasil yang sama dengan sistem yang manual. Meskipun terdapat selisih angka dibelakang desimal tidak merubah hasil perengkingan, baik pada sistem dinamis dengan yang manual.

Dengan mengimplementasikan metode *fuzzy* TOPSIS memiliki kelebihan yaitu penilaiannya didasarkan pada konsep dimana alternatif terpilih yang terbaik tidak hanya memiliki jarak terpendek dari solusi ideal positif, namun juga memiliki jarak terpanjang dari solusi ideal negatif. Sehingga menunjukkan adanya nilai keseluruhan dari setiap alternatif.

Meskipun demikian, di dalam membangun sistem pemilihan calon asisten laboratorium komputer dengan menerapkan metode *fuzzy* TOPSIS terdapat beberapa kelebihan dan kekurangan diantaranya sebagai berikut :

#### 4.2.1 Kelebihan Sistem

Terdapat beberapa kelebihan yang terdapat pada sistem pemilihan asisten ini, yaitu adalah :

- a) Sistem menggunakan jaringan internet (*hosting*) sehingga bisa diakses kapanpun dan dimanapun
- b) Memudahkan bagian laboratorium komputer dalam proses rekruitmen calon asisten karena pendaftaran dilakukan secara *online*
- c) Seleksi berkas pun dilakukan secara *online* sehingga mempercepat kerja laboratorium dalam mendapatkan kandidat calon asisten
- d) Lebih efektif dalam pengambilan keputusan, karena dalam sistem ini menerapkan salah satu metode *fuzzy* MADM yang didasarkan pada prosedur

pembobotan setiap kriteria yang telah ditentukan sehingga memungkinkan untuk mendapatkan calon asisten yang lebih kompeten.

#### 4.2.2 Kekurangan Sistem

Dalam membangun sistem ini pun masih terdapat banyak kekurangan yang perlu dikembangkan kedepannnya, diantaranya adalah :

- a) View yang ditampilkan pada sistem masih sangat sederhana
- b) Objek dalam penelitian seleksi pemilihan asisten masih sangat dibatasi
- c) Belum adanya sistem *login* untuk mahasiswa (pendaftar), sehingga sistem masih dianggap kurang aman.
- d) Sistem masih belum bisa mengelola langsung nilai calon asisten, sehingga proses rekapitulasi data nilai calon asisten masih dihitung secara manual dahulu.
- e) Sistem yang dibangun masih sederhana, hanya menyediakan fitur untuk pendaftaran, seleksi berkas, dan informasi seleksi pemilihan calon asisten saja.